# bugku-writeup-MISC-隐写2

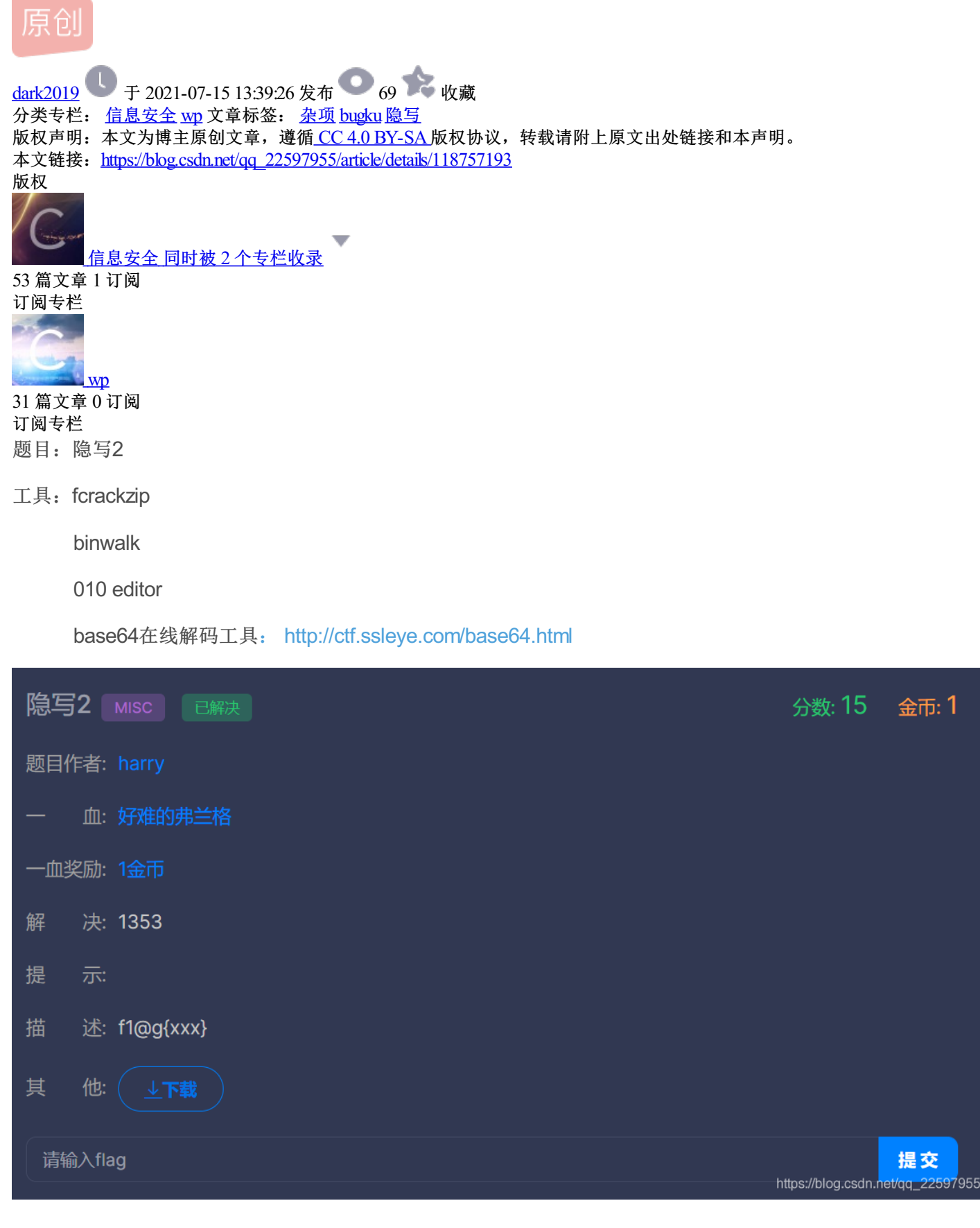

### 01—binwalk查看文件

binwalk -e yinxie2.jpg

| ( <b>kali⊛kal</b><br>∟ <mark>\$</mark> binwalk - | i)-[∼]<br>e <u>vinxie2.jpg</u>  |                                                                                                    |
|--------------------------------------------------|---------------------------------|----------------------------------------------------------------------------------------------------|
| DECIMAL                                          | HEXADECIMAL                     | DESCRIPTION                                                                                                    |
| 0<br>30<br>52516<br>59264                        | 0×0<br>0×1E<br>0×CD24<br>0×E780 | JPEG image data, JFIF standard 1.01<br>TIFF image data, big-endian, offset of first image directory: 8<br>Zip archive data, at least v1.0 to extract, compressed size: 6732, uncompressed size: 6732, name: flag.rar<br>End of Zip archive. footer length: 22 |
| 147852 ome                                       | 0×2418C                         | End of Zip archive, footer length: 22<br>https://blog.csdn.net/qq_22597955                                                                                                    |

#### dd if=yinxie2.jpg of=ynixie2.zip skip=52516 bs=1

使用binwalk命令转换为zip文件。

| <pre>(kali@kali)-[~]<br/>\$ dd if=yinxie2.jpg of=ynixie2.zip skip=52516 bs=1<br/>95358+0 records in<br/>95358+0 records out<br/>95358 bytes (95 kB, 93 KiB) copied, 0.416004 s, 229 kB/s</pre> |                  |                    |                   |  |  |  |  |  |  |
|----------------------------------------------------------------------------------------------------|------------------|--------------------|-------------------|--|--|--|--|--|--|
|                                                                                                    | ynixie2.zip      |                    | _ <b>-</b> ×      |  |  |  |  |  |  |
| Archive Edit View Help                                                                                                    |                  |                    |                   |  |  |  |  |  |  |
| 🗈 🚹 Open 🔫                                                                                                    | 🖬 Extract 🕒      | •                  |                   |  |  |  |  |  |  |
| < > ^ 🖻                                                                                                    | Location: 💼 /    |                    |                   |  |  |  |  |  |  |
| Name                                                                                                    | 👻 Size           | Туре               | Date Modified     |  |  |  |  |  |  |
| 📕 flag.rar                                                                                                    | 6.7 kB           | <b>RAR</b> archive | 14 November 2017, |  |  |  |  |  |  |
| ▶ 提示.jpg                                                                                                    | 92.4 kB          | JPEG image         | 14 November 2017, |  |  |  |  |  |  |
|                                                                                                    |                  |                    |                   |  |  |  |  |  |  |
|                                                                                                    |                  |                    |                   |  |  |  |  |  |  |
|                                                                                                    |                  |                    |                   |  |  |  |  |  |  |
|                                                                                                    | https://blog.csd | dn.net/gg_22597955 |                   |  |  |  |  |  |  |

# 告诉你们一个秘密,密码是3个数哦。 查理曼: 查理曼,法兰克王国国王,征服了西欧与中欧大部分 土地,具有了至高无上的权威,下令全国人民信仰基 督教,查理重振了西罗马帝国。 雅典娜: 女神帕拉斯·雅典娜,是希腊神话中的女战神也是智慧 女神,雅典是以她命名的。 兰斯洛特, 英格兰传说中的人物,是亚瑟王圆桌骑士团中的一 员。看上去就是一个清秀年轻的帅小伙儿,由于传说 中他是一名出色的箭手,因此梅花J手持箭支。兰斯洛 特与王后的恋爱导致了他与亚瑟王之间的战争。 Hint: 其实斗地主挺好玩的。

https://blog.csdn.net/qq\_22597955

得到zip文件,查看flag.rar需要密码,再看看提示.jpg,提示密码为3个数。考虑使用爆破工具。

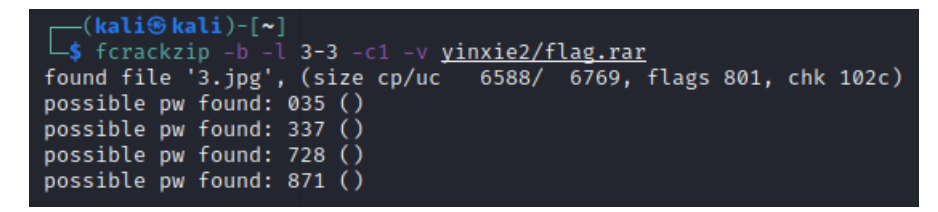

02—fcrackzip压缩文件密码爆破

使用fcrackzip进行简单密码的爆破,kali中安装和使用链接:

https://blog.csdn.net/qg 22597955/article/details/118751974?spm=1001.2014.3001.5502

得到密码为871

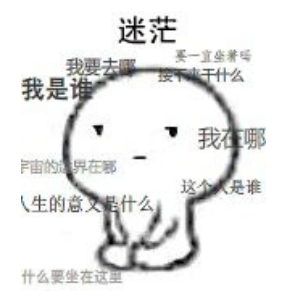

输入密码,得到3.jpg图像如上所示。

03---010 editor 查看图片

| File  | Edit  | Sea  | rch    | Viev     | w F        | orm        | nat | Scri | pts        | Ter        | mpla       | ites | De                 | bug           | Тс         | ools | Window H             | lelp   |      |       |         |      |           |      |          |                           |       |
|-------|-------|------|--------|----------|------------|------------|-----|------|------------|------------|------------|------|--------------------|---------------|------------|------|----------------------|--------|------|-------|---------|------|-----------|------|----------|---------------------------|-------|
| L 🗋 - | ~ 📂   | ~ 🔒  |        | <b>.</b> | <b>i</b> i | <b>i</b> 1 | ‰   | t i  | <b>i</b> 1 | <b>?</b> ( | L R        | ۶    | <mark>∄</mark> ₿ I | <b>&gt;</b> - | <b>→</b> 1 |      | 🧕 l 🛛 🕂 🛐            | ¶ []   |      | 💼     | 7       | *    | <u>a.</u> | 之    | <b>*</b> | <b>510</b><br>16 <b>5</b> |       |
| Start | up    | And  | lroid  | Man      | ifest      | .xml       |     | 3.jp | g×         |            |            |      |                    |               |            |      |                      |        |      |       |         |      |           |      |          |                           |       |
|       | (     | ) 1  | 2      | 3        | 4          | 5          | 6   | 7    | Š.         | 9          | Α          | В    | С                  | D             | Е          | F    | 012345678            | 9ABCI  | DEF  |       |         |      |           |      |          |                           |       |
| 1990  | h:F   | E 36 | 06     | F5       | EF         | 70         | 05  | C5   | A7         | 93         | 81         | BA   | E7                 | 57            | D4         | E7   | þ6.õïp.ŧ             | ".°çV  | ٨Ôç  |       |         |      |           |      |          |                           |       |
| 19A0  | h: 2  | 6 90 | 9C     | 25       | 9D         | 71         | 1A  | FB   | E1         | 02         | <b>C</b> 0 | 6F   | 44                 | 95            | 0D         | 57   | &.œ%.q.ûá            | i.ÀoD  | •.W  |       |         |      |           |      |          |                           |       |
| 19B0  | h: 9  | E C2 | AF     | 59       | 1B         | 9E         | 6F  | 1A   | DD         | 6B         | <b>B</b> 5 | E7   | 58                 | F8            | 34         | 1E   | žÂ Y.žo.Ý            | ʹkμçXø | ø4.  |       |         |      |           |      |          |                           |       |
| 19C0  | h: E  | B C8 | 58     | 81       | 3B         | 7B         | 0D  | 60   | 23         | 2C         | 14         | E0   | 14                 | 13            | 4D         | 9C   | ëÈX.;{.`#            | ŧ,.à.  | . Mœ |       |         |      |           |      |          |                           |       |
| 19D0  | h: F  | 1 F2 | 89     | C2       | 0B         | <b>C</b> 0 | 9C  | 0A   | C7         | BE         | BF         | 78   | 68                 | 50            | 25         | 31   | ñò‰Â.Àœ.Ç            | ∰;xhF  | P%1  |       |         |      |           |      |          |                           |       |
| 19E0  | h: 0  | A 83 | C7     | 43       | BF         | 38         | 35  | 0B   | 11         | D3         | 98         | 2D   | 4D                 | EF            | EF         | 83   | .fÇC;85              | Ó~-Mi  | ïïf  |       |         |      |           |      |          |                           |       |
| 19F0  | h: 9  | 5 4D | 9A     | 5C       | 01         | 54         | DA  | ЗA   | F1         | 8E         | 2D         | 1E   | 6A                 | 56            | E1         | B1   | •MŠ∖.TÚ:ñ            | íŽj∖   | √á±  |       |         |      |           |      |          |                           |       |
| 1A00  | h: 7  | 6 83 | BE     | 19       | 02         | 12         | 19  | 85   | DD         | F5         | 2F         | 71   | D9                 | F8            | ED         | F8   | v f¾Ý                | νõ/qÙ¢ | øíø  |       |         |      |           |      |          |                           |       |
| 1A10  | h: D  | 6 32 | 7B     | 25       | E4         | F1         | 53  | 17   | 8C         | 80         | 50         | 37   | D7                 | 1D            | BF         | 9C   | Ö2{%äñS.@            | E€P7×. | .;œ  |       |         |      |           |      |          |                           |       |
| 1A20  | h: A  | 0 2E | B0     | 29       | AC         | A6         | B1  | AD   | 38         | 00         | <b>A</b> 3 | 62   | CF                 | 8C            | 69         | 6D   | .°)¬¦±-8             | .£bÏC  | Eim  |       |         |      |           |      |          |                           |       |
| 1A30  | h: C  | B 15 | 9F     | 6F       | 6C         | A0         | 86  | 25   | 6E         | 12         | 70         | EΒ   | BC                 | 69            | 6B         | 41   | Ë.Ÿol †%n            | ı.pë¼i | ikA  |       |         |      |           |      |          |                           |       |
| 1A40  | h: 2  | 3 E4 | 67     | D4       | FF         | D9         | 20  | 20   | 20         | 20         | 66         | 31   | 40                 | 67            | 7B         | 65   | #ägÔ <mark>ÿÙ</mark> | f1@ያ   | g{e  |       |         |      |           |      |          |                           |       |
| 1A50  | h: 5  | 4 42 | 31     | 49       | 45         | 46         | 79  | 5A   | 53         | 42         | 68         | 49   | 47                 | 68            | 41         | 59   | <b>TB1IEFyZS</b>     | BhIG   | hΑΥ  |       |         |      |           |      |          |                           |       |
| 1A60  | h: 3  | 2 74 | 6C     | 63       | 69         | 45         | 3D  | 7D   | 20         | 20         | 20         | 20   | 20                 | 0D            | 0A         | 20   | 2tlciE=}             |        |      |       |         |      |           |      |          |                           |       |
| 1A70  | h: 1  | A    |        |          |            |            |     |      |            |            |            |      |                    |               |            |      |                      |        |      |       |         |      |           |      |          |                           |       |
|       |       |      |        |          |            |            |     |      |            |            |            |      |                    |               |            |      |                      |        |      |       |         |      |           |      |          |                           |       |
|       |       |      |        |          |            |            |     |      |            |            |            |      |                    |               |            |      |                      |        |      |       |         |      |           |      |          |                           |       |
|       |       |      |        |          |            |            |     |      |            |            |            |      |                    |               |            |      |                      |        |      |       |         |      |           |      |          |                           |       |
|       |       |      |        |          |            |            |     |      |            |            |            |      |                    |               |            |      |                      |        |      | http: | sr//bit | 00.0 | odo       | not  | 100      | 225                       | 07055 |
| Tem   | plate | Resu | ılts - | - JPC    | 5.bt       | C          |     |      |            |            |            |      |                    |               |            |      |                      |        |      | nups  | 5.//DI  | og.c | sun       | .net | 'qq_     | 220                       | 97955 |

使用010 editor查看图像3.jpg,文件末尾找到flag线索。

## 04—base64在线解码

| ← → C ▲ 不安全   ctf.ssleye.com/base64.html                     |     |
|--------------------------------------------------------------|-----|
| 🏥 应用 🎐 翻译 🃸 百度一下, 你就知道 🧧 学习资料                                |     |
| € 在线工具 SSL在线工具 SSL漏洞在线检测 工具网 买证书                             |     |
| — base编码<br>base16、base32、base64<br>eTB1IEFyZSBhIGhAY2tlciE= |     |
| 编码 base64 字符集 utf8(unicode编码) 编码                             | ▼ 码 |
| yOu Are a h@cker!                                            |     |

尝试输入flag,发现错误,对其进行base64解码,得到正确flag。